## Así de fácil.

## **Descargar vídeos de Youtube**

Existen muchas formas de descargar vídeos de Youtube pero aquí os vamos a contar una bastante sencilla y que no necesita de ningún programa, lo único es que hay tener instalado el motor de Java en nuestro ordenador y Java suele estar en la gran mayoría de los equipos.

Este proceso consiste en agregar la palabra "**bajar**" a la URL del video de Youtube. Ejemplo, cuando estemos viendo un video que tenga esta dirección:

## http://www.youtube.com/watch?v=EOM6BaAZLnU

Sólo hay que añadir la palabra **bajar** en el campo dirección del navegador antes de **youtube**, debe quedar así:

http://www.**bajar**youtube.com/watch?v=EOM6BaAZLnU

El navegador mostrará otra pantalla con un aspecto similar a este:

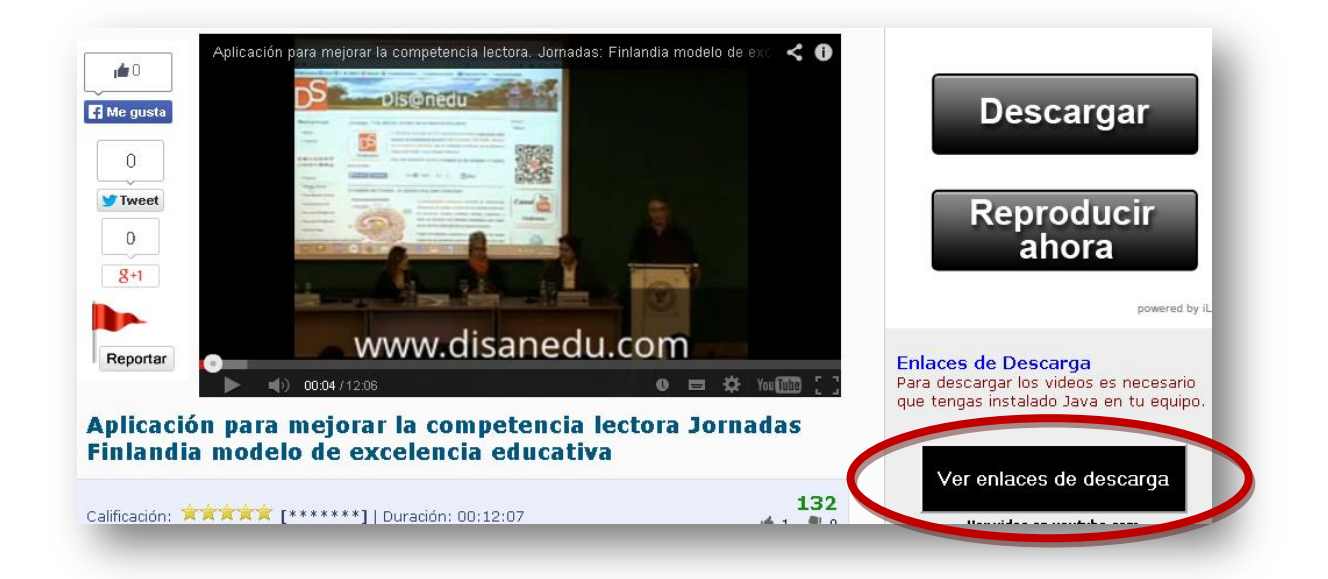

Para descargar el vídeo seguiremos este proceso:

- 1. Pulsamos a la derecha sobre el botón: Ver enlaces de descarga.
- 2. Si estamos con **Google Chrome** veremos una barra en la zona superior del navegador en la que nos solicita permiso para ejecutar Java.

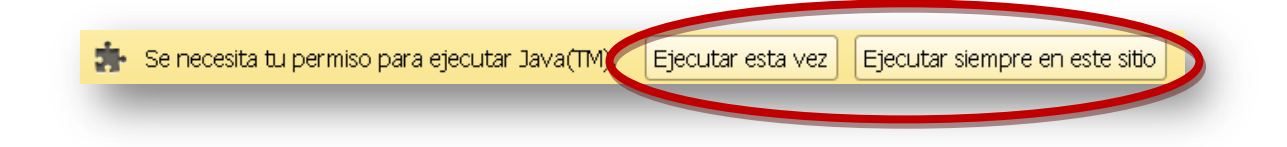

- 3. Si pulsamos sobre **Ejecutar siempre en este sitio** ya no volverá aparecer este mensaje.
- 4. Al pulsar mostrará la Advertencia de Seguridad que aparece en el punto 9 de esta guía.
- 5. Si estamos con **Firefox** la barra de la zona superior del navegador en la que nos solicita permiso para ejecutar Java es la siguiente:

| 🧃 ¿Permitir a videos.bajaryoutube.com ejecutar "Java(TM) Platform SE 7 U"? 💦 🤇 | <u>B</u> loquear plugin | Pe <u>r</u> mitir | D |
|--------------------------------------------------------------------------------|-------------------------|-------------------|---|
|                                                                                |                         |                   |   |

6. Al hacer clic en **Permitir** aparecerá la siguiente ventana:

| Permitir a <i>videos.bajaryoutube.cor</i>                    | m ejecutar plugins?          |
|--------------------------------------------------------------|------------------------------|
| Adobe Flash                                                  | Permitir v recordar 🔹        |
| ava Deployment Toolkit<br>🏠 ¡Plugin vulnerable! 🤉 ¿Cuál es e | el riesgoi Bloquear plugin 👻 |
| ava(TM) Platform SE 7 U                                      | Bloquear plugin 🔹            |
|                                                              |                              |
| Aceptar                                                      | Cancelar                     |

 El plugin inicialmente está bloqueado, para desbloquearlo picamos sobre los botones y seleccionamos Permitir ahora o Permitir y recordar (con esta segunda opción ya no nos lo volverá a preguntar más).

| Adobe Flash                                                           | Permitir y recordar 🔹 |
|-----------------------------------------------------------------------|-----------------------|
| Java Deployment Toolkit<br>A ¡Plugin vulnerable! ¿Cuál es el rie: 60? | Permitir ahora 🔹      |
| Java(TM) Platform SE 7 U                                              | Permitir ahora        |

- 8. Para que esto tenga efecto pulsamos en Aceptar.
- Indistintamente del navegador que estemos utilizando, aparecerá la siguiente ventana con una advertencia de seguridad en la que hemos de marcar la casilla: Acepto los riesgos y deseo ejecutar esta aplicación y pulsar sobre el botón Ejecutar.

| 4                             | Publicador:         DESCONOCIDO           Ubicación:         http://videos.bajaryoutube.com                                                                                                    |  |
|-------------------------------|----------------------------------------------------------------------------------------------------|--|
| Se bloq<br>version<br>segurid | ueará la ejecución de aplicaciones por parte de publicadores desconocidos en<br>les posteriores porque es potencialmente inseguro y presenta un riesgo para la<br>lad.                                                                                                    |  |
| Riesgo:                       | <ul> <li>esta aplicación se ejecutará con acceso no restringido lo que puede poner en riesgo su computadora e<br/>información personal. La información proporcionada no es fiable o es desconocida, así que se recomiend<br/>ejecutar esta aplicación a menos que conozca su origen.</li> </ul> |  |
|                               | Esta aplicación estará bloqueada en una futura actualización de seguridad de Java porque el archivo<br>MANIFEST de JAR no contiene el atributo de permisos. Póngase en contacto con el publicador para<br>obtener más información. Más información                                              |  |

10. De esta forma en la columna de la derecha nos mostrará diferentes enlaces para que descarguemos el vídeo en el formato que más nos interese.

| <u> Descargar en Media Calidad - 360p</u>    |
|----------------------------------------------|
| Formato: WebM                                |
| Tamaño: 17.1 MB                              |
| Click en el enlace y elige donde guardarlo   |
| <u> Descargar en Media Calidad - 480x360</u> |
| Formato: MP4                                 |
| Tamaño: 25.6 MB                              |
| Click en el enlace y elige donde guardarlo   |
| <u> Descargar en Media Calidad - 400x226</u> |
| Formato: FLV                                 |
| Tamaño: 17.5 MB                              |
| Click en el enlace y elige donde guardarlo   |
| <u> Descargar en Media Calidad - 320x240</u> |
| Formato: 3GP                                 |
| Tamaño: 15.5 MB                              |
| Click en el enlace y elige donde guardarlo   |
| <u> Descargar en Baja Calidad - 176x144</u>  |
| Formato: 3GP                                 |
| Tamaño: 6.1 MB                               |
| Click en el enlace y elige donde guardarlo   |

11. Tras pulsar en un enlace el vídeo llegará a nuestro ordenador. Y eso es todo amigos.

## **Disanedu.com** Compartiendo conocimiento

Con el fin de seguir mejorando puedes enviarnos propuestas,

sugerencias, aportaciones y críticas a:

diego@disanedu.com santiago@disanedu.com